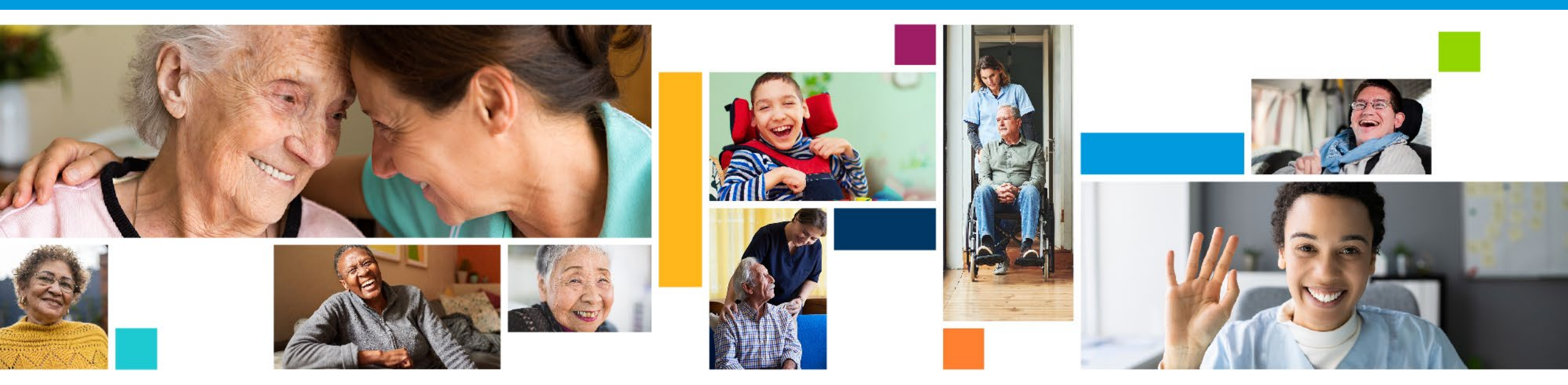

# Welcome

CARE NETWORK

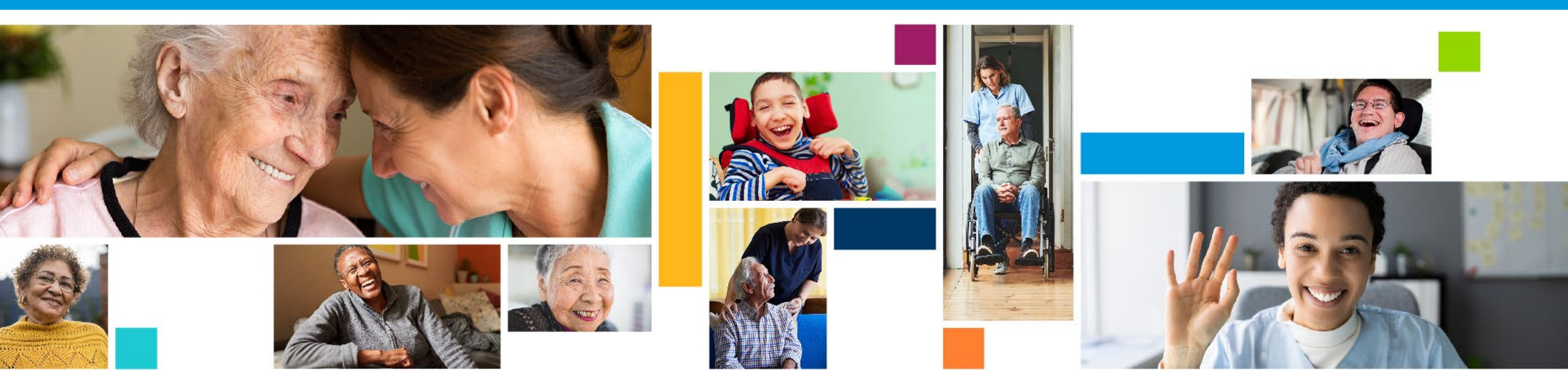

# **Time Entry & Pay** Consumer Direct Care Network South Dakota

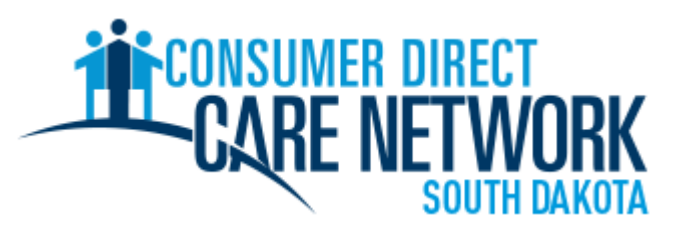

## Today's Presentation

- Who is Consumer Direct Care Network (CDSD)
- CDSD Payroll Schedule
- Overview of Time Entry Methods
- How to Submit/Approve a Test Shift
- Question and Answers

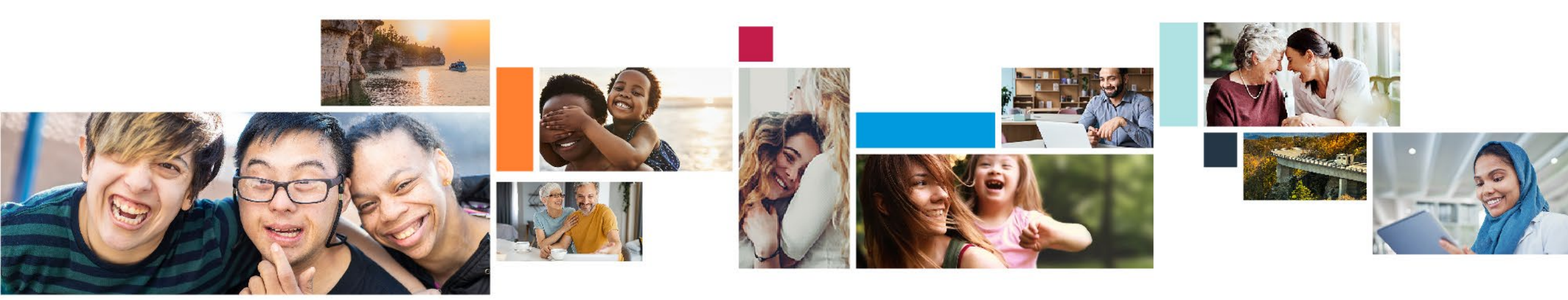

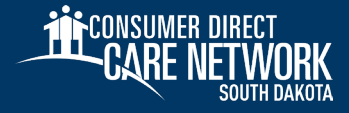

# Who we are...

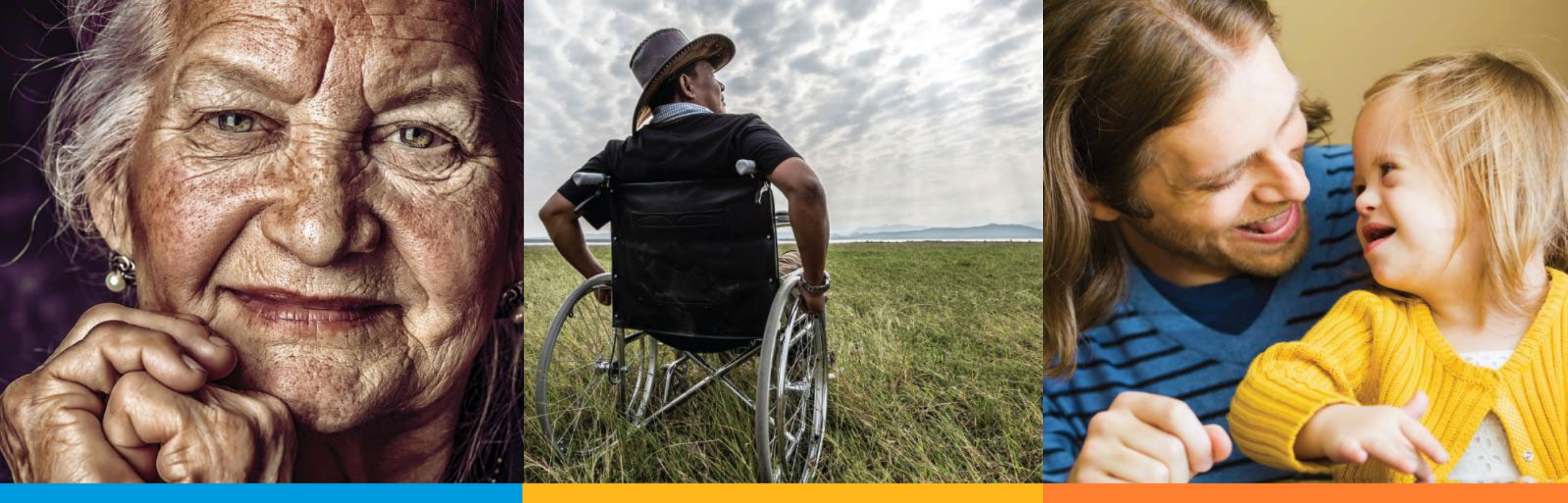

# Mission

To provide care and support to people in their homes and communities

# Vision

To help people live the life they want

# Values

Respect, Integrity, Service, Excellence

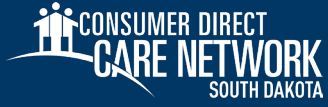

## **Experts** In Self-Directed Services

We are the largest, most experienced provider of self-directed services in the nation.

- Participant-focused customer service
- Experienced, collaborative partner with all interested parties
- Reliable, easy-to-use technology
- Long-standing and stable leadership team

### What We Do:

- South Dakota office and staff presence ensures high quality and responsive customer service
- Service delivery experience in urban and rural communities
- Tools designed just for self-direction

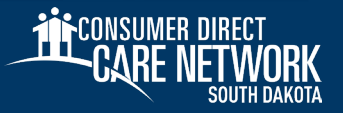

## **Consumer Direct** Experience and Trust

- Consumer Direct Care Network South Dakota (CDSD) is part of the larger Consumer Direct Care Network
- Over 30 years' experience supporting home care services
- Serving 94,000 Participants and 112,000 Caregivers around the country
- Serving 14 states

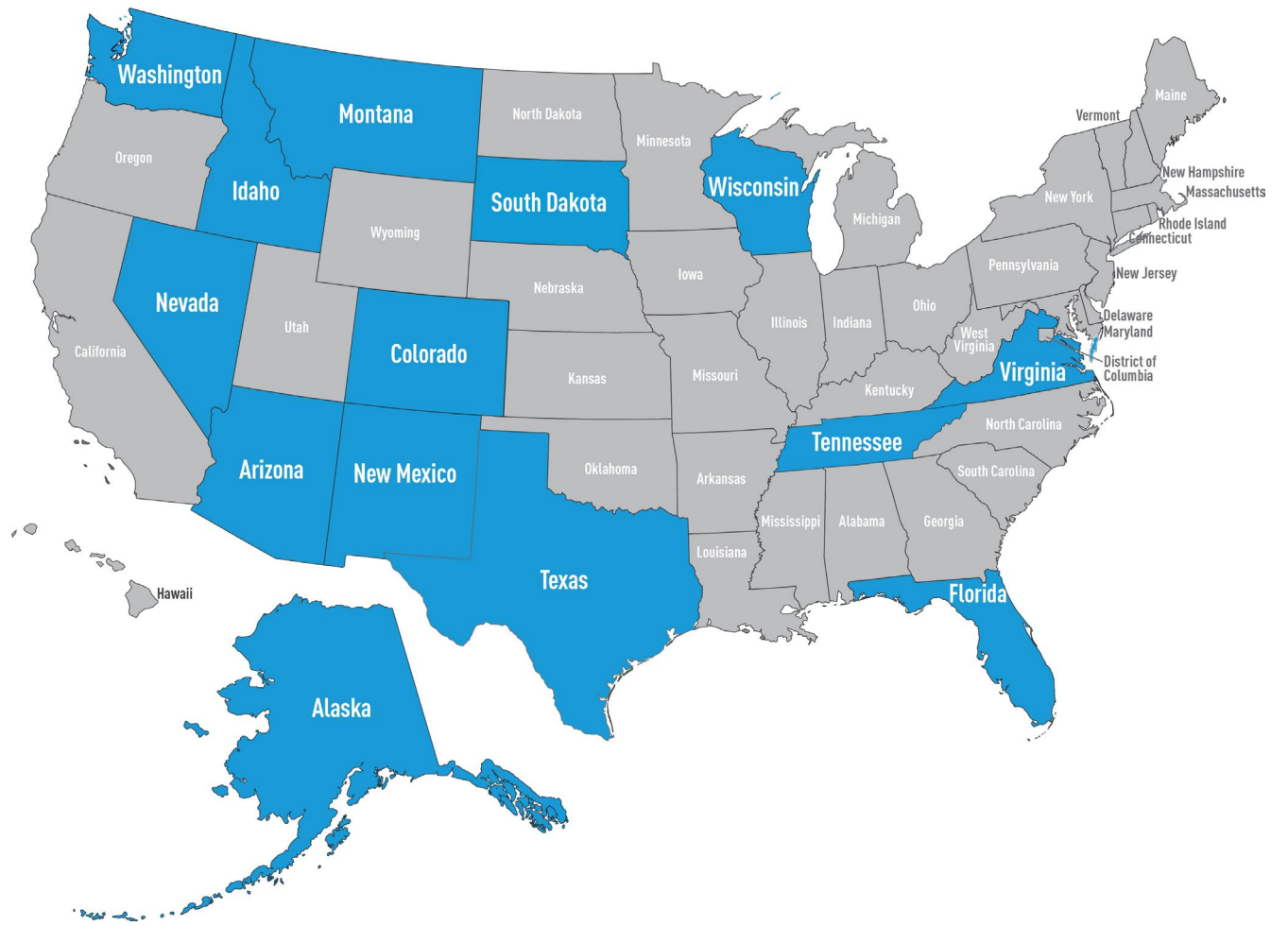

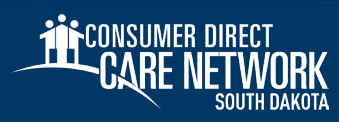

## **CDSD Time Capture: 08/25/2024**

- ✤ Participants with LifeQuest will start claiming time with Consumer Direct South Dakota on 08/25/2024
- Employees will no longer be able to clock in and out with Focos/LifeQuest starting on 08/25/2024
- ✤ Additionally, participants and employees will soon gain access to DirectMyCare.com to manage shifts
- Participants/Employees will not be able to activate accounts for time capture until after enrollment packets have been completed and processed by CDSD

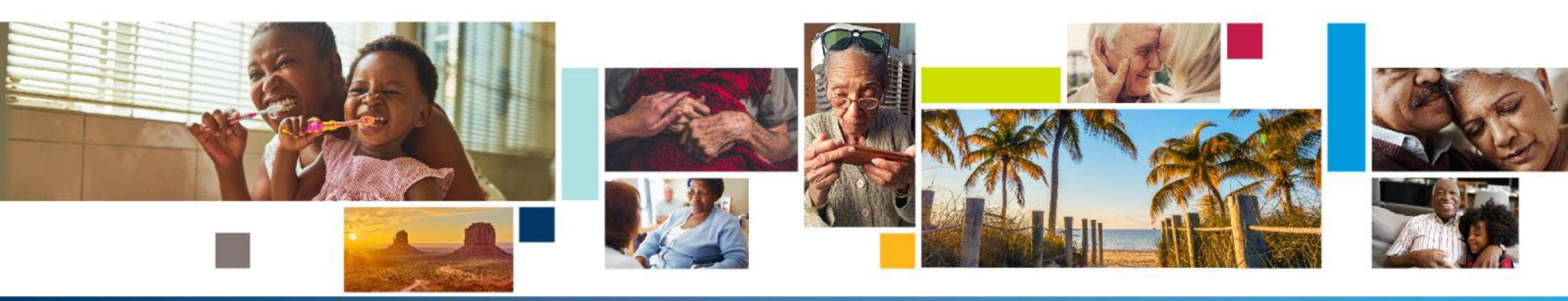

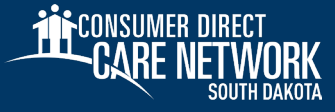

Authorized hours will not change due to the transition to

Consumer Direct Care Network South Dakota

- ✤ Wage per hour stays the same
- The Payroll calendar stays the same
- Pay dates will be every other week (biweekly) on Friday
- Pay amount will be based on 14 days of work

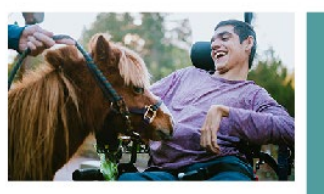

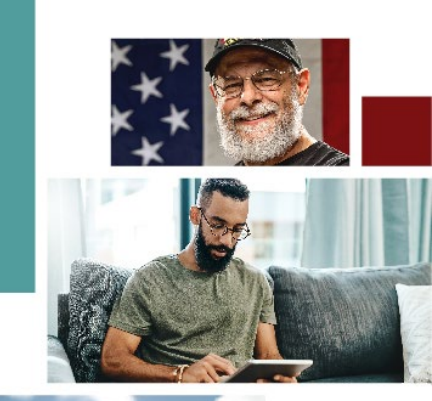

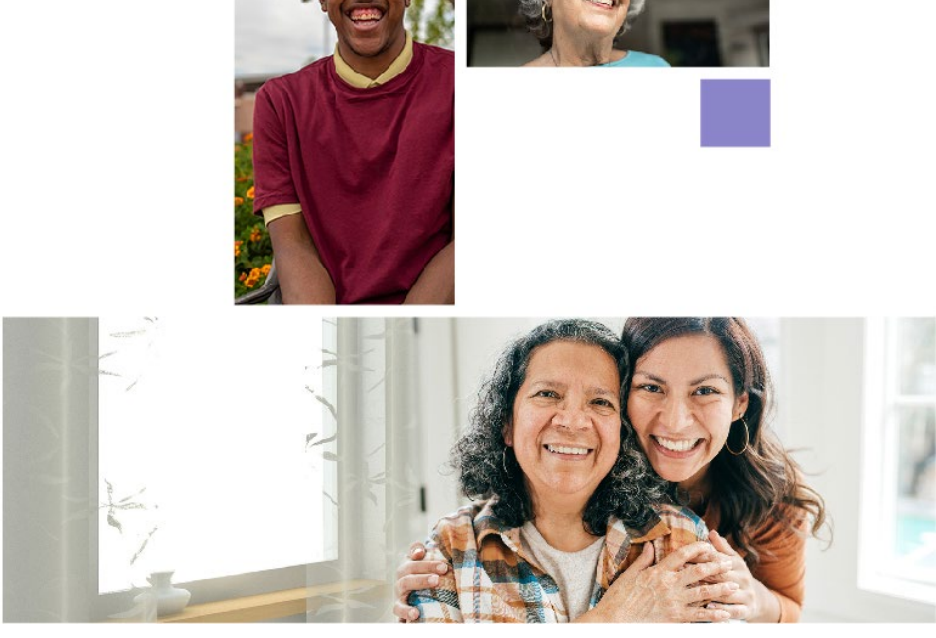

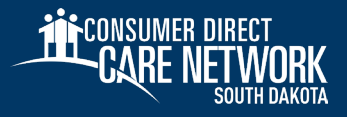

| <b>THE</b> CONS | UMER DI | RECT |
|-----------------|---------|------|
| CA              | re net  | WORK |

#### 2024 Payroll Calendar

Symbol Key: Pay Day A Postal and Bank Holiday

|                                     | 7                                            |                                          |  |  |  |  |  |  |  |
|-------------------------------------|----------------------------------------------|------------------------------------------|--|--|--|--|--|--|--|
| JANUARY                             | FEBRUARY                                     | MARCH                                    |  |  |  |  |  |  |  |
| 1 2 3 4 5 6                         | 1 2 3                                        | 1 2                                      |  |  |  |  |  |  |  |
| 7 8 9 10 11 (12) 13                 | 4 5 6 7 8 9 10                               | 3 4 5 6 7 (8) 9                          |  |  |  |  |  |  |  |
| 14 15 16 17 18 19 20                | 11 12 13 14 15 16 17                         | 10 11 12 13 14 15 16                     |  |  |  |  |  |  |  |
| 21 22 23 24 25 26 27                | 18 19 20 21 22 23 24                         | 17 18 19 20 21 (22) 23                   |  |  |  |  |  |  |  |
| 28 29 30 31                         | 25 26 27 28 29                               | 24 25 26 27 28 29 30                     |  |  |  |  |  |  |  |
|                                     |                                              | 31                                       |  |  |  |  |  |  |  |
| APRIL                               | MAY                                          | JUNE                                     |  |  |  |  |  |  |  |
| Sun Mon Tue Wed Thu Fri Sat         | Sun Mon Tue Wed Thu Fri Sat                  | Sun Mon Tue Wed Thu Fri Sat              |  |  |  |  |  |  |  |
| 1 2 3 4 5 6                         |                                              | 2 2 4 5 6 7 8                            |  |  |  |  |  |  |  |
| / 8 9 10 11 12 13                   | 5 6 7 8 9 10 11                              | 2 3 4 5 6 7 8                            |  |  |  |  |  |  |  |
| 14 15 16 17 18 19 20                | 12 13 14 15 16 1/ 18                         | 9 10 11 12 13 14 15                      |  |  |  |  |  |  |  |
| 21 22 23 24 25 26 27                | 19 20 21 22 23 24 25                         | 10 1/ 18/19/20 21 22                     |  |  |  |  |  |  |  |
| 28 29 30                            | 20 /2/ 28 29 30 (31)                         | 23 24 23 26 27 28 29                     |  |  |  |  |  |  |  |
|                                     |                                              | 50                                       |  |  |  |  |  |  |  |
| JULY<br>Sun Mon Tue Wed Thu Fri Sat | AUGUST<br>Sun Mon Tue Wed Thu Fri Sat        | SEPTEMBER<br>Sun Mon Tue Wed Thu Fri Sat |  |  |  |  |  |  |  |
| 1 2 3 4 5 6                         | 1 2 3                                        | 1 2 3 4 5 6 7                            |  |  |  |  |  |  |  |
| 7 8 9 10 11 (12) 13                 | 4 5 6 7 8 9 10                               | 8 9 10 11 12 13 14                       |  |  |  |  |  |  |  |
| 14 15 16 17 18 19 20                | 11 12 13 14 15 16 17                         | 15 16 17 18 19 20 21                     |  |  |  |  |  |  |  |
| 21 22 23 24 25 26 27                | 18 19 20 21 22 23 24                         | 22 23 24 25 26 27 28                     |  |  |  |  |  |  |  |
| 28 29 30 31                         | 25 26 27 28 29 30 31                         | 29 30                                    |  |  |  |  |  |  |  |
| OCTOBER                             | NOVEMBER                                     | DECEMBER                                 |  |  |  |  |  |  |  |
| 1 2 3 4 5                           | 1 2                                          | 1 2 3 4 5 6 7                            |  |  |  |  |  |  |  |
| 6 7 8 9 10 11 12                    | 3 4 5 6 7 8 9                                | 8 9 10 11 12 13 14                       |  |  |  |  |  |  |  |
| 13 14 15 16 17 18 19                | 10 /11 12 13 14 (15) 16                      | 15 16 17 18 19 20 21                     |  |  |  |  |  |  |  |
| 20 21 22 23 24 25 26                | 17 18 19 20 21 22 23                         | 22 23 24 25 26 (27) 28                   |  |  |  |  |  |  |  |
| 27 28 29 30 31                      | 24 25 26 27 28 29 30                         | 29 30 31                                 |  |  |  |  |  |  |  |
|                                     | 2024 Bank & Post Office Holidays             |                                          |  |  |  |  |  |  |  |
|                                     | Consumer Direct Care Network office closures | 5                                        |  |  |  |  |  |  |  |
| New Year's Day - Monday, January    | 1 *Labor Day - Mo                            | nday, September 2                        |  |  |  |  |  |  |  |
| Martin Luther King, Jr. Day - Mond  | ay, January 15 Columbus Day                  | Monday, October 14                       |  |  |  |  |  |  |  |
| Presidents Day - Monday, February   | 19 *Veterans Day -                           | Monday, November 11                      |  |  |  |  |  |  |  |
| Memorial Day - Monday, May 27       | *Thanksgiving D                              | ay - Thursday, November 28               |  |  |  |  |  |  |  |
| Juneteenth - Wednesday, June 19     | *Christmas Day                               | - wednesday, December 25                 |  |  |  |  |  |  |  |
| ndependence Day - Thursday, July 4  |                                              |                                          |  |  |  |  |  |  |  |

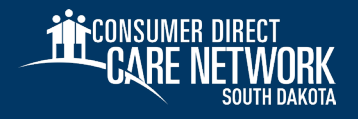

- Each pay period consists of two Sunday through Saturday work weeks.
- All shifts are due Monday by midnight following each work week.
- Late time or time with mistakes may result in late pay. Thank you!

| Work Week 1             | Timesheet Due | Work Week 2 Timesheet Due      |          | Pay Date          |
|-------------------------|---------------|--------------------------------|----------|-------------------|
| Sunday through Saturday | Monday        | Sunday through Saturday Monday |          | Friday            |
| 12/17/23 to 12/23/23    | 12/25/23      | 12/24/23 to 12/30/23           | 1/1/24   | 1/12/2024         |
| 12/31/23 to 1/6/2024    | 1/8/24        | 1/7/24 to 1/13/24              | 1/15/24  | 1/26/2024         |
| 1/14/24 to 1/20/24      | 1/22/24       | 1/21/24 to 1/27/24             | 1/29/24  | 2/9/2024          |
| 1/28/24 to 2/3/24       | 2/5/24        | 2/4/24 to 2/10/24              | 2/12/24  | 2/23/2024         |
| 2/11/24 to 2/17/24      | 2/19/24       | 2/18/24 to 2/24/24             | 2/26/24  | 3/8/2024          |
| 2/25/24 to 3/2/24       | 3/4/24        | 3/3/24 to 3/9/24               | 3/11/24  | 3/22/2024         |
| 3/10/24 to 3/16/24      | 3/18/24       | 3/17/24 to 3/23/24             | 3/25/24  | 4/5/2024          |
| 3/24/24 to 3/30/24      | 4/1/24        | 3/31/24 to 4/6/24              | 4/8/24   | 4/19/2024         |
| 4/7/24 to 4/13/24       | 4/15/24       | 4/14/24 to 4/20/24             | 4/22/24  | 5/3/2024          |
| 4/21/24 to 4/27/24      | 4/29/24       | 4/28/24 to 5/4/24              | 5/6/24   | 5/17/2024         |
| 5/5/24 to 5/11/24       | 5/13/24       | 5/12/24 to 5/18/24             | 5/20/24  | 5/31/2024         |
| 5/19/24 to 5/25/24      | 5/27/24       | 5/26/24 to 6/1/24              | 6/3/24   | 6/14/2024         |
| 6/2/24 to 6/8/24        | 6/10/24       | 6/9/24 to 6/15/24              | 6/17/24  | 6/28/2024         |
| 6/16/24 to 6/22/24      | 6/24/24       | 6/23/24 to 6/29/24             | 7/1/24   | 7/12/2024         |
| 6/30/24 to 7/6/24       | 7/8/24        | 7/7/24 to 7/13/24              | 7/15/24  | 7/26/2024         |
| 7/14/24 to 7/20/24      | 7/22/24       | 7/21/24 to 7/27/24             | 7/29/24  | 8/9/2024          |
| 7/28/24 to 8/3/24       | 8/5/24        | 8/4/24 to 8/10/24              | 8/12/24  | 8/23/2024         |
| 8/11/24 to 8/17/24      | 8/19/24       | 8/18/24 to 8/24/24             | 8/26/24  | 9/6/2024          |
| 8/25/24 to 8/31/24      | 9/2/24        | 9/1/24 to 9/7/24               | 9/9/24   | 9/20/2024         |
| 9/8/24 to 9/14/24       | 9/16/24       | 9/15/24 to 9/21/24             | 9/23/24  | 10/4/2024         |
| 9/22/24 to 9/28/24      | 9/30/24       | 9/29/24 to 10/5/24             | 10/7/24  | 10/18/2024        |
| 10/6/24 to 10/12/24     | 10/14/24      | 10/13/24 to 10/19/24           | 10/21/24 | 11/1/2024         |
| 10/20/24 to 10/26/24    | 10/28/24      | 10/27/24 to 11/2/24            | 11/4/24  | 11/15/2024        |
| 11/3/24 to 11/9/24      | 11/11/24      | 11/10/24 to 11/16/24           | 11/18/24 | 11/27/2024 (Wed.) |
| 11/17/24 to 11/23/24    | 11/25/24      | 11/24/24 to 11/30/24           | 12/2/24  | 12/13/2024        |
| 12/1/24 to 12/7/24      | 12/9/24       | 12/8/24 to 12/14/24            | 12/16/24 | 12/27/2024        |
| 12/15/24 to 12/21/24    | 12/23/24      | 12/22/24 to 12/28/24           | 12/30/24 | 1/10/2025         |

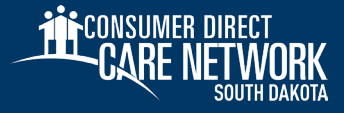

### Submitting Time

#### Three methods to submit time with CDSD

- Mobile Application (CareAttend)
- IVR (Interactive Voice Response)
- DirectMyCare.com Web Portal
  - Note: Web portal is not EVV compliant. It may only be used for services that do not require EVV

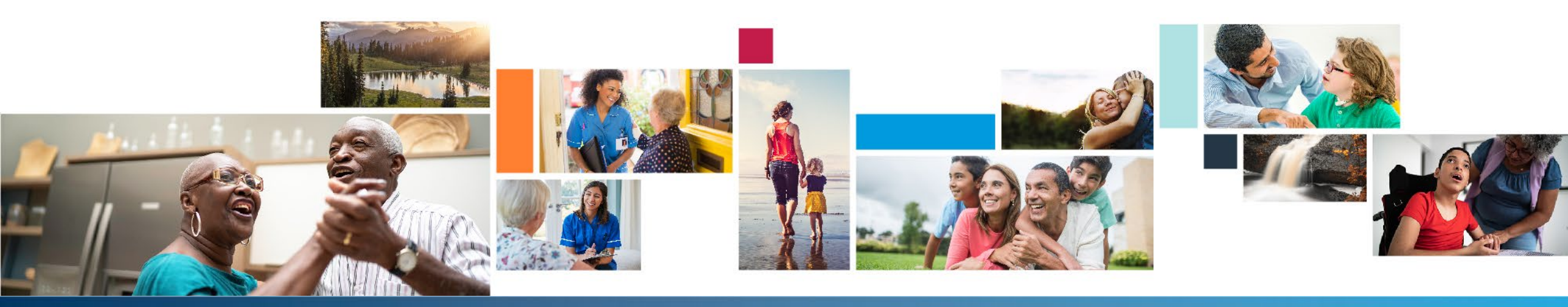

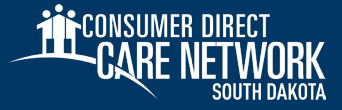

### **Step 1: Activating DirectMyCare.com** Preparing for the Transition

#### \* DirectMyCare.com

- Both Participants (or their Designated Representative) and Employees need to start by activating and signing into DirectMyCare.com
- Participants and Employees will be registered for an account in DirectMyCare.com after enrollment packets have been completed
- Participants and Employees must access their accounts by clicking the 'Sign In' button on DirectMyCare.com and selecting 'Forgot Your Password'
  - Do NOT click the 'Register' button

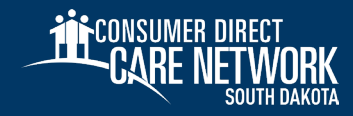

## DirectMyCare.com Activation

#### To get started, click the 'Sign In' button on DirectMyCare.com

- Do NOT click the 'Register' button

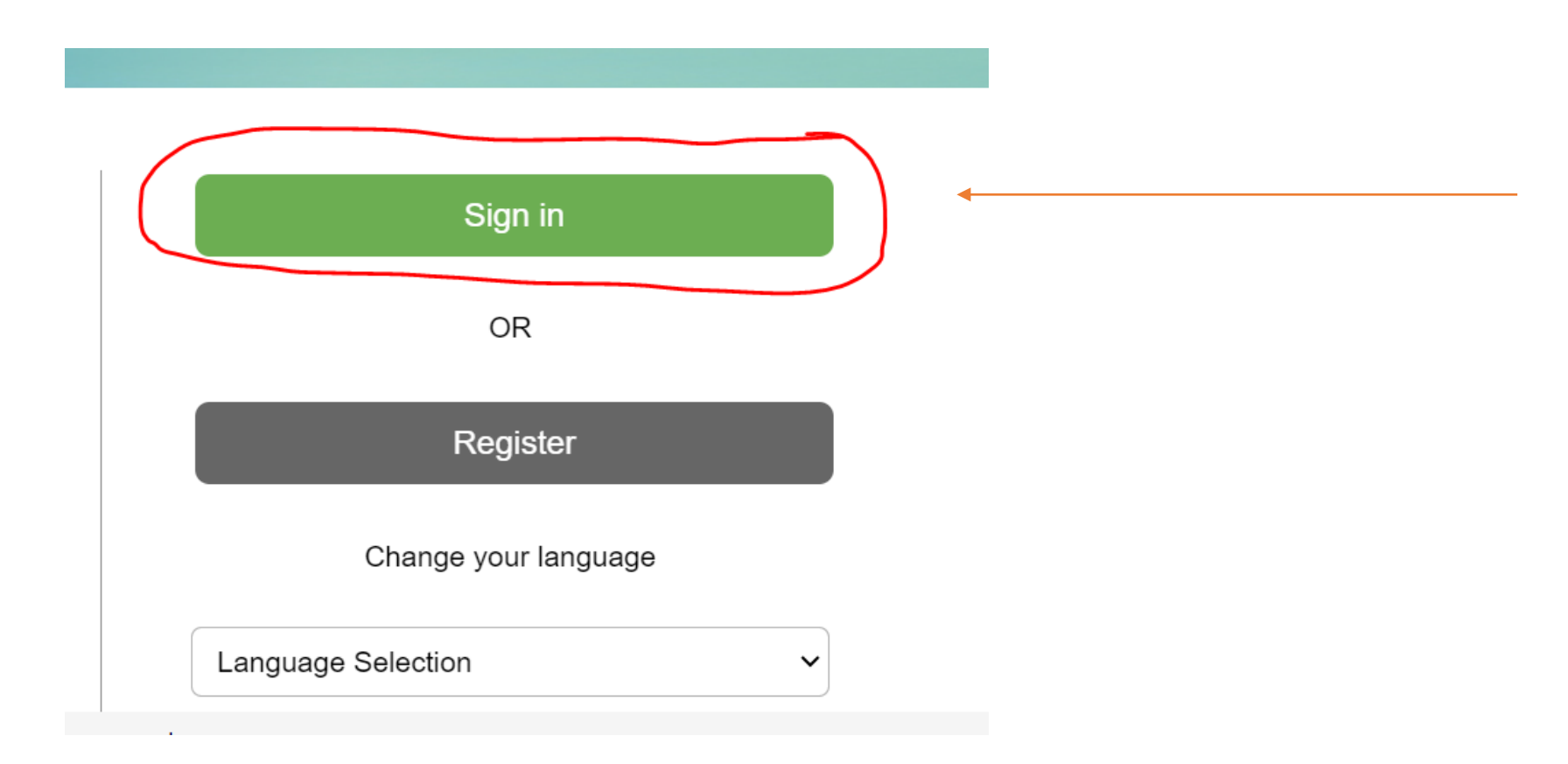

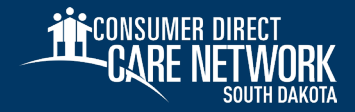

#### **Reset Your Password**

- From the DirectMyCare sign-in screen, select
   "Forgot your Password?"
- 2. On the next screen, enter your email address and select "Send Verification Code"

| CONSUMER DIRECT<br>CARE NETWORK |                        |
|---------------------------------|------------------------|
| Email Address                   |                        |
| Password                        |                        |
| Sign in                         |                        |
| Forgot your password?           |                        |
|                                 | CARE NETWORK           |
|                                 | Email Address          |
|                                 | Send verification code |

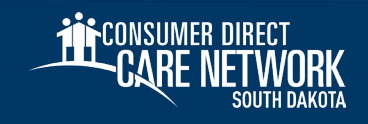

#### **Enter Verification Code**

- Open a new browser window and check your email for the verification code. The email will come from "Microsoft on behalf of Consumer Direct Care Network B2C"
- 2. Return to the registration page and enter the code from your email into the verification box.
  - Select "Verify Code"

\*If you need a new verification code, click "Send new code."

3. Select "Continue"

| Verify your email address                               |
|---------------------------------------------------------|
| Thanks for verifying your account! Your code is: 016945 |
| Sincerely,<br>Consumer Direct Care Network B2C          |

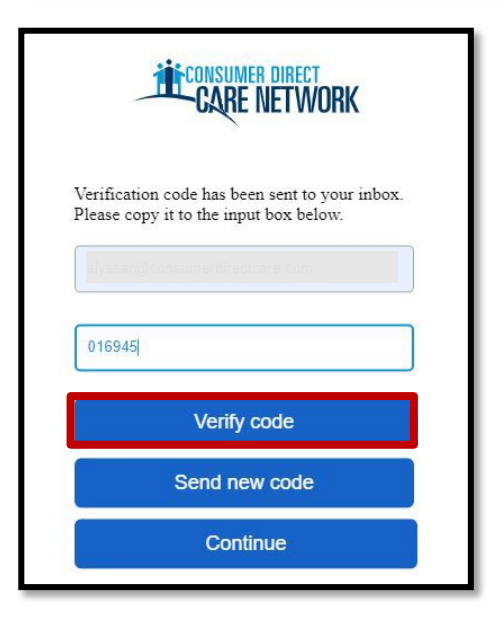

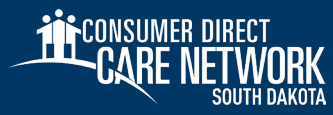

#### **Create Password**

- 1. Create a **new password** and confirm it. The password must contain:
  - A minimum of 8 characters
  - Lowercase and uppercase letters
  - At least 1 numeric character
  - At least 1 special character
- 2. When finished, you will be logged into the DirectMyCare.com web portal

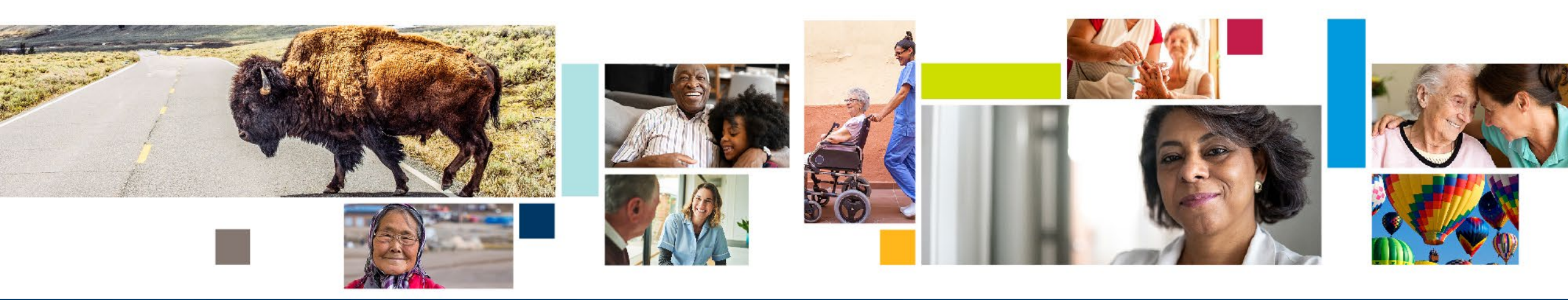

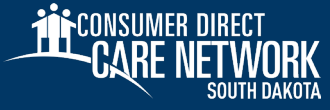

#### **SSN Validation**

- Verify the last 4 digits of your Social Security
   Number, then select "Continue"
- 4. You will get a confirmation message that you are logged into the DirectMyCare.com web portal. Follow the instructions in the message to continue

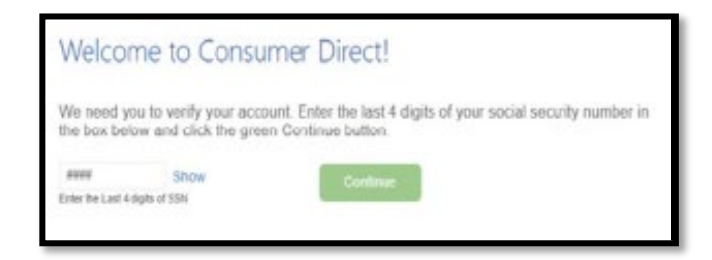

Congratulations! You have successfully logged into your account. Click this link for next steps: www.ConsumerDirectTN.com/Next-Steps Thank you!

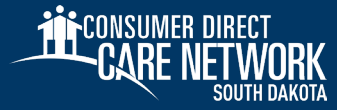

# CareAttend App

# Step 2: Employees Download the CareAttend App

#### After signing into DirectMyCare.com, the employee will need to download the CareAttend app

- Only the employee will download the CareAttend mobile app, not the participant
  - The participant will only use the CareAttend mobile app to approve the shift at the time of clock out
- Once the CareAttend mobile app has been downloaded, the employee can sign in and use the mobile app to clock in and out
  - The sign in for CareAttend is the same login information created for DirectMyCare.com

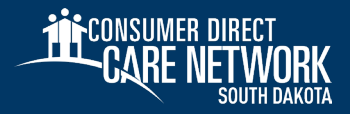

### **Download** the CareAttend App - Android

#### **1. OPEN THE PLAY STORE AND TAP THE SEARCH BAR**

Tap the Play Store icon and then tap the Search bar to open the search function.

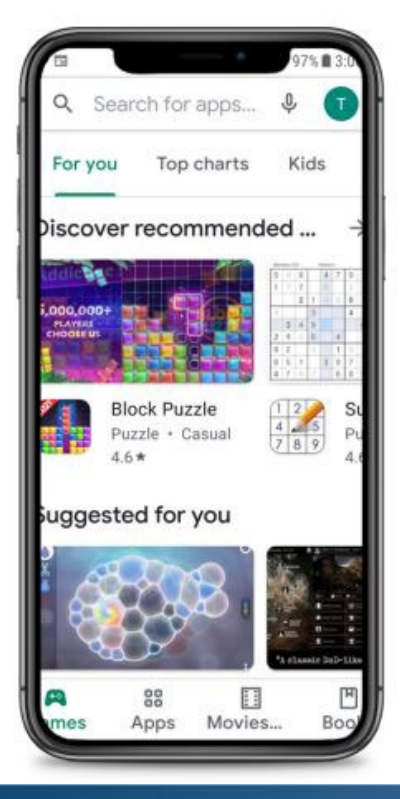

#### **2. SEARCH FOR CAREATTEND**

Type "CareAttend" into the search and tap Search. Tap "CareAttend" to select the App.

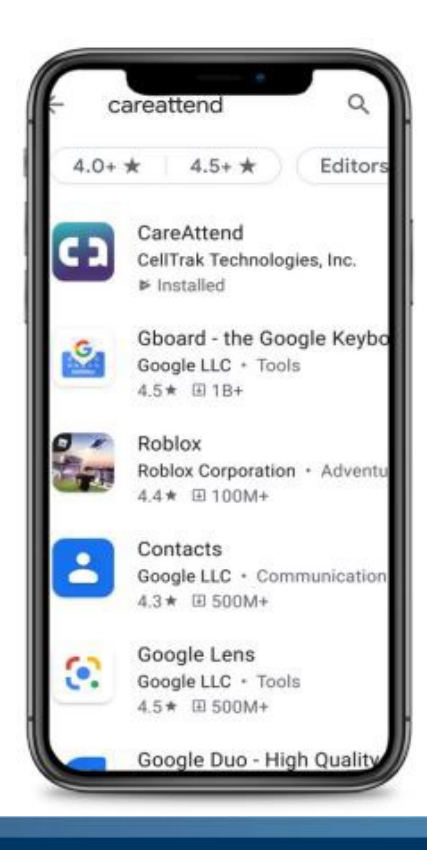

#### **3. INSTALLING THE APP**

Tap "Install" to download and install the app.

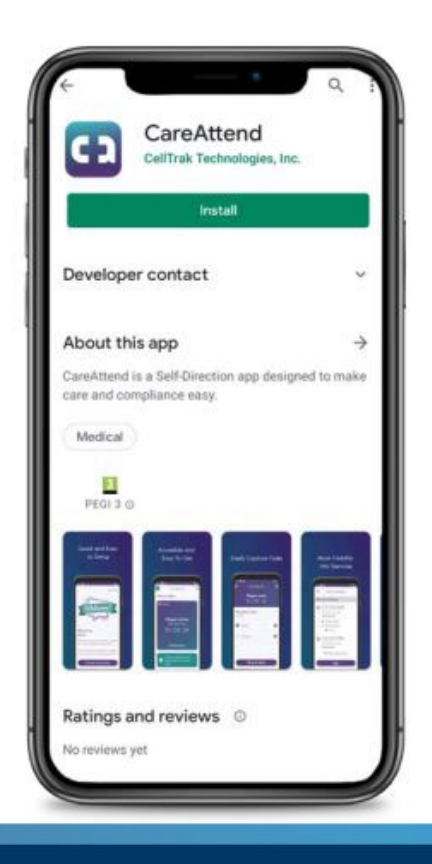

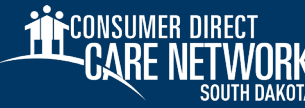

careattend

### **Download** the CareAttend App - iOS

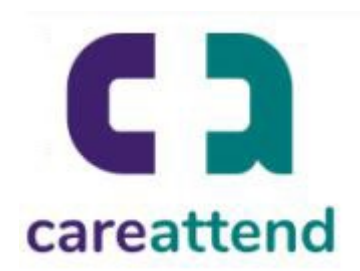

#### **1. OPEN THE APP STORE AND USE THE SEARCH FUNCTION**

Tap the App Store icon and then tap the magnifying glass at the bottom to open the search function.

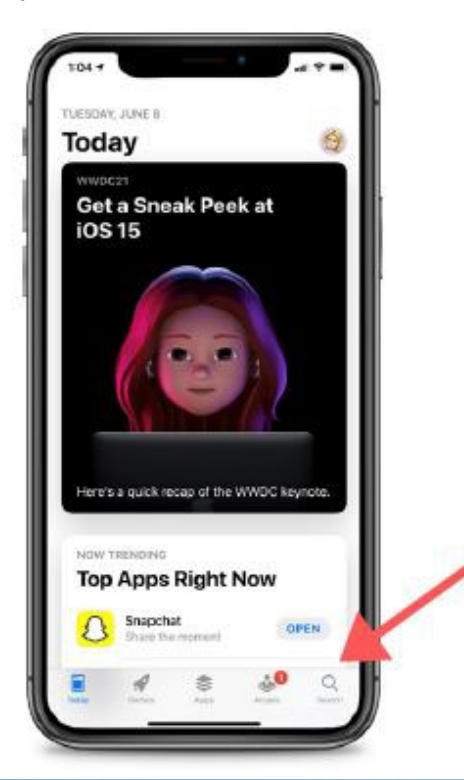

#### 2. SEARCH FOR CAREATTEND AND GET THE APP

Type "CareAttend" into the search bar and tap Search. Then tap "GET" to download the App. You may need to enter your Apple ID password.

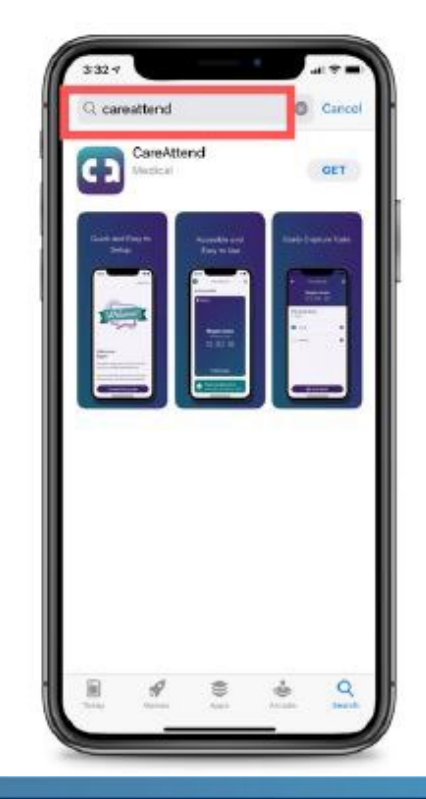

### **Step 3: Employees Submit a Test Shift**

- All shifts must be submitted to CDSD starting on 08/25/2024 for LifeQuest participants
- However, we highly recommend that all employees input a test shift into CareAttend to practice using the system before 08/25/2024

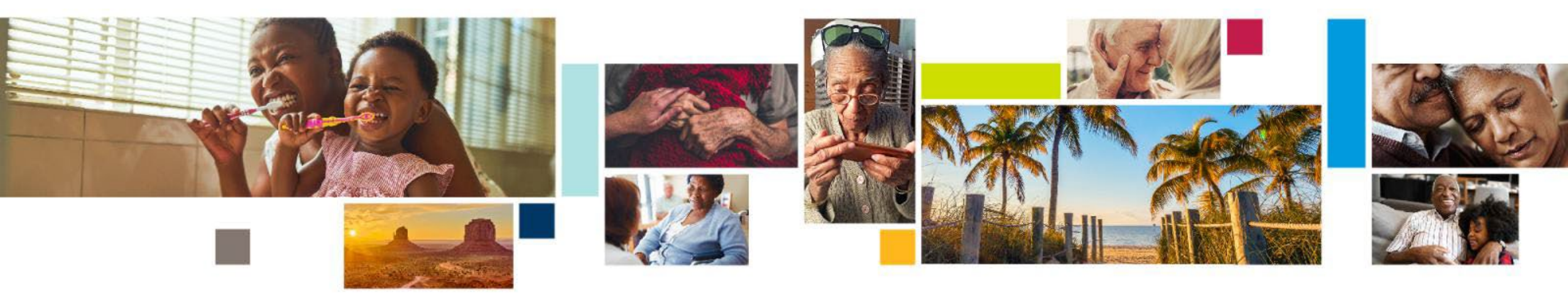

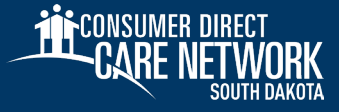

## CareAttend Setup - Employees

- Open the CareAttend app and select the Sign In button
- 2. On the Select your sign in method screen,
  select the circle next to Consumer Direct Care
  Network. Select the Next button
- 3. Sign in using your login information from the DirectMyCare Web Portal

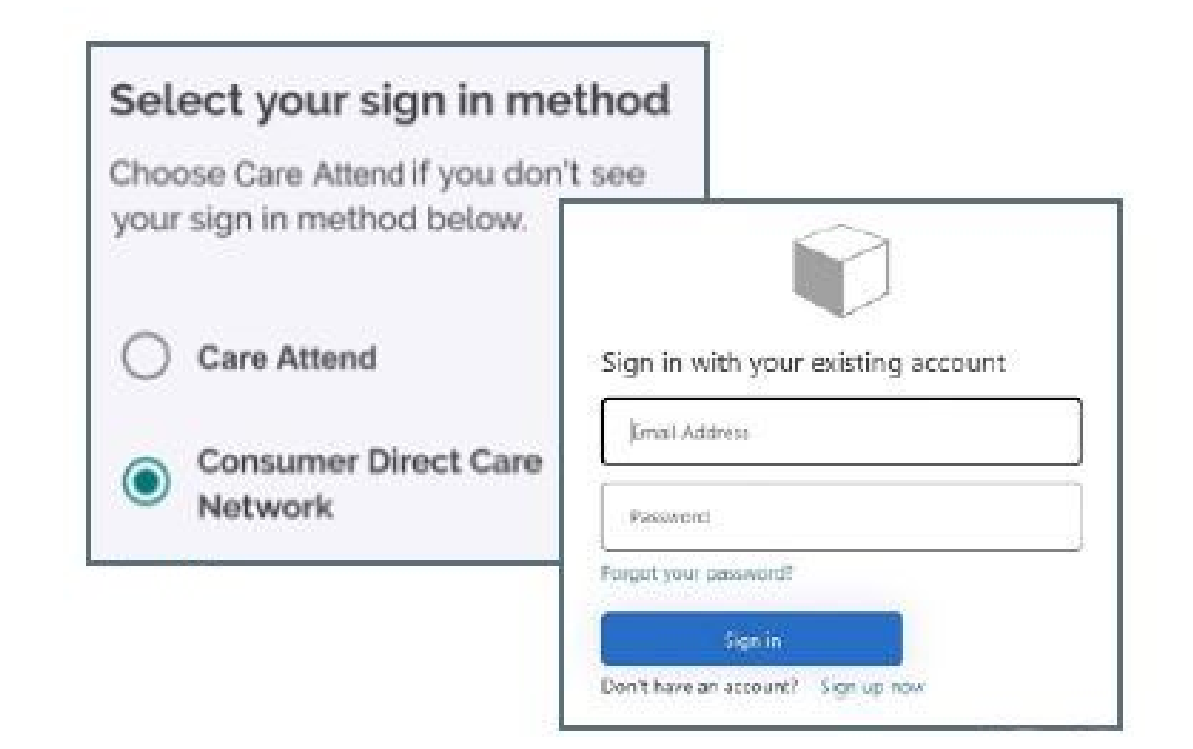

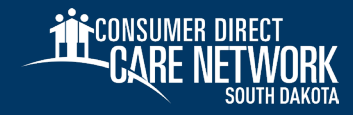

## CareAttend Setup - Employees

4. After you log in, you will see a Welcome screen. Select **Create** 

#### Passcode

- Enter in a six-digit passcode. The passcode cannot be six consecutive digits
- Remember this passcode, you will need to enter it each time you log in
- 5. Optional: If your device supports the feature, you may choose to enable Fingerprint or Face Unlock:
  - Select the Enable button if you would like to use the feature
  - Select Skip for now if you do not want to enable the feature

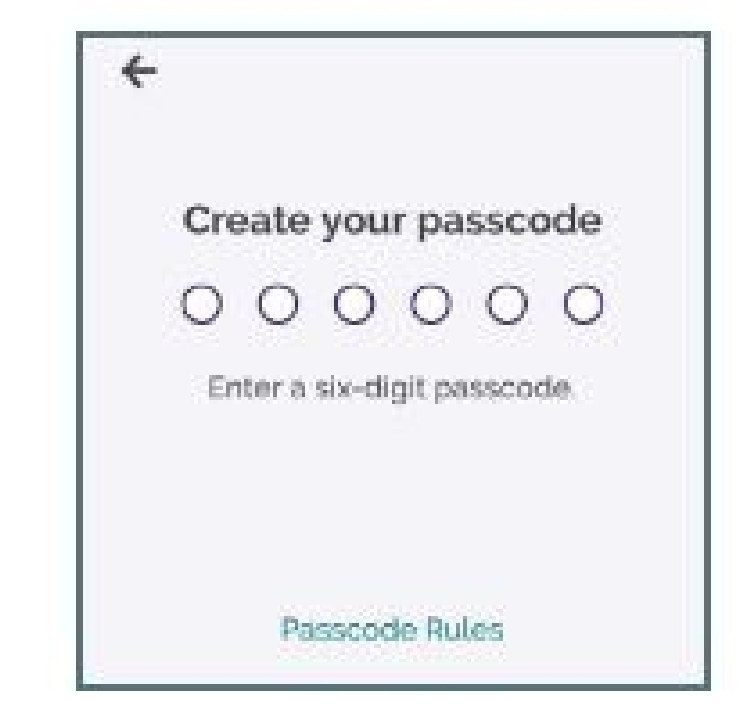

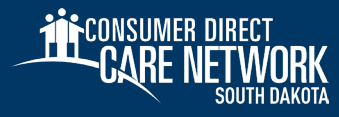

## **CareAttend Setup** - Employees

- On the Location Services Screen, click the Allow GPS Button
- On the Save Battery Screen, select the Allow Motion Access Button
- Your account has been set up. Select the Get Started button

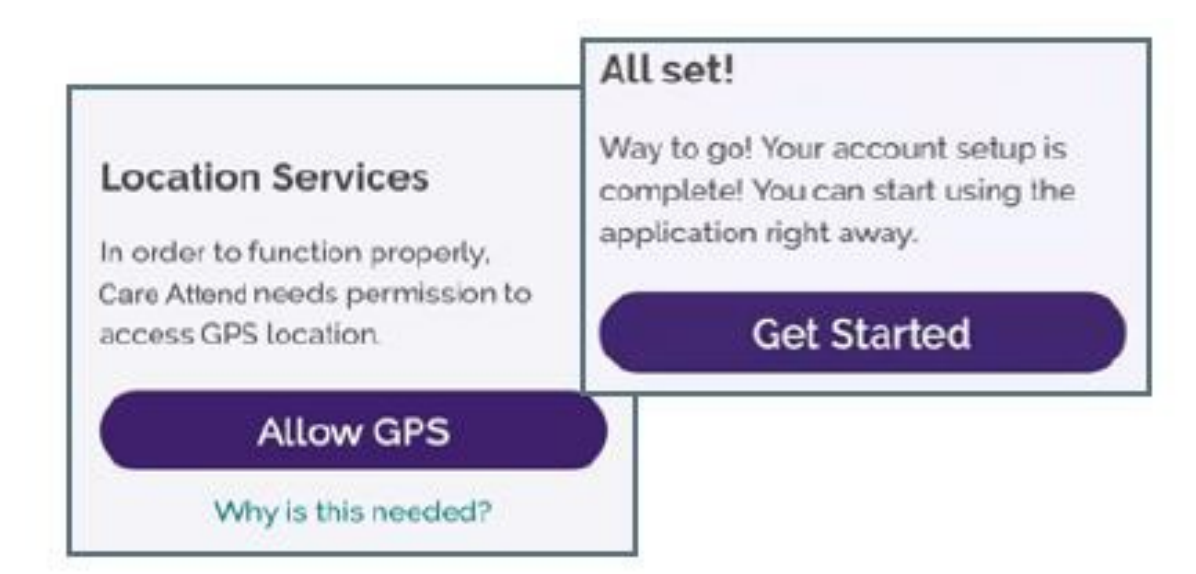

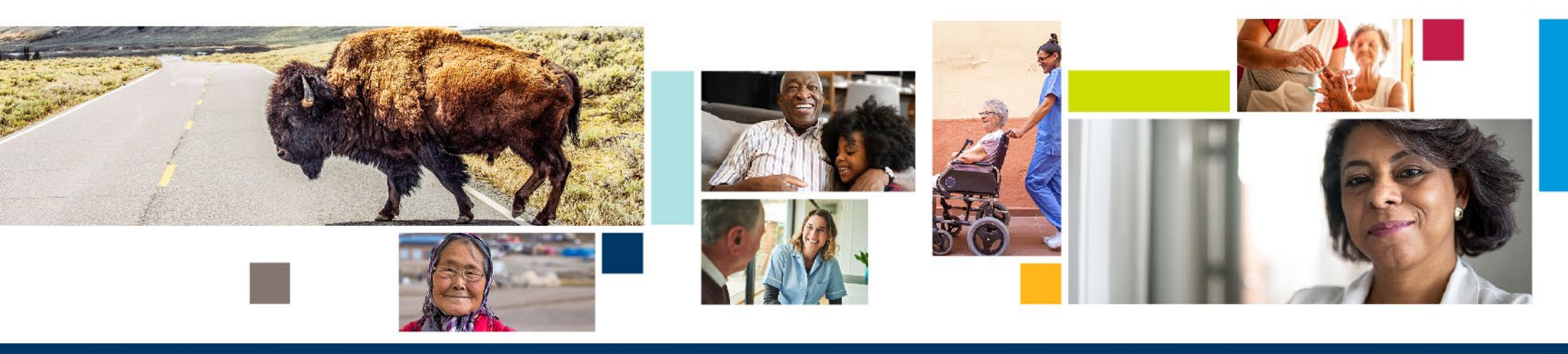

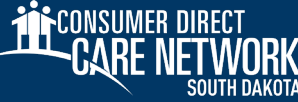

### **CareAttend** - Employees Submitting a Test Shift

- 1. Select the New Shift button
- 2. Choose your Participant
- 3. Select Test Shift
- 4. Select Start Shift. You will see a running time clock with the name of the participant you selected

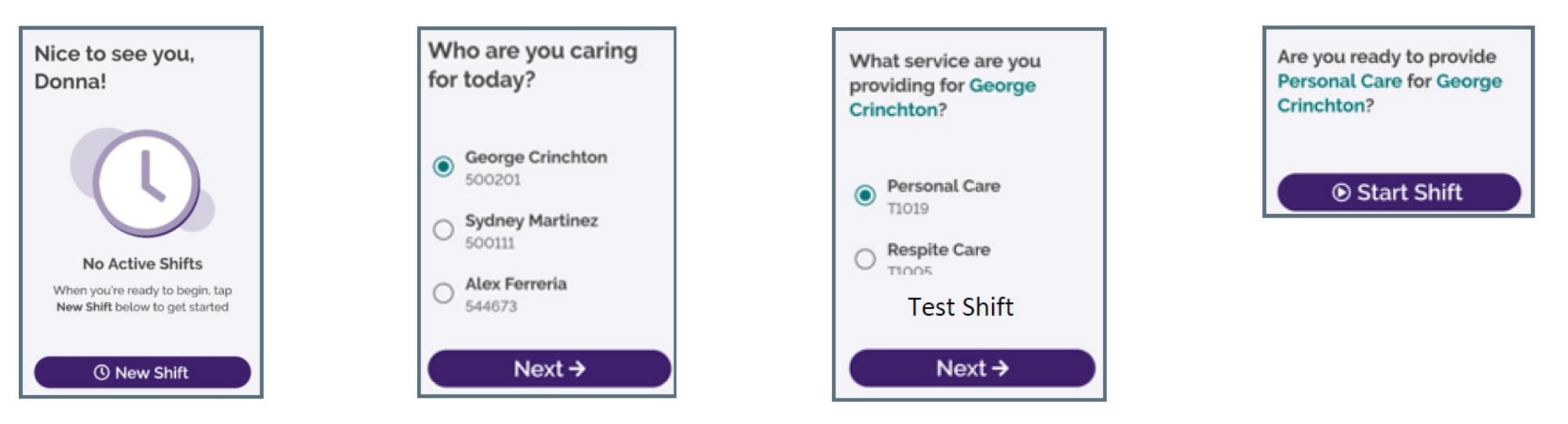

### **CareAttend** - Employees Submitting a Test Shift

- Select the **End Shift** button 5.
- 6. View the **Service Summary**
- 7. Sign the attestation and select **Submit** 
  - You may turn the device sideways for a larger signature box

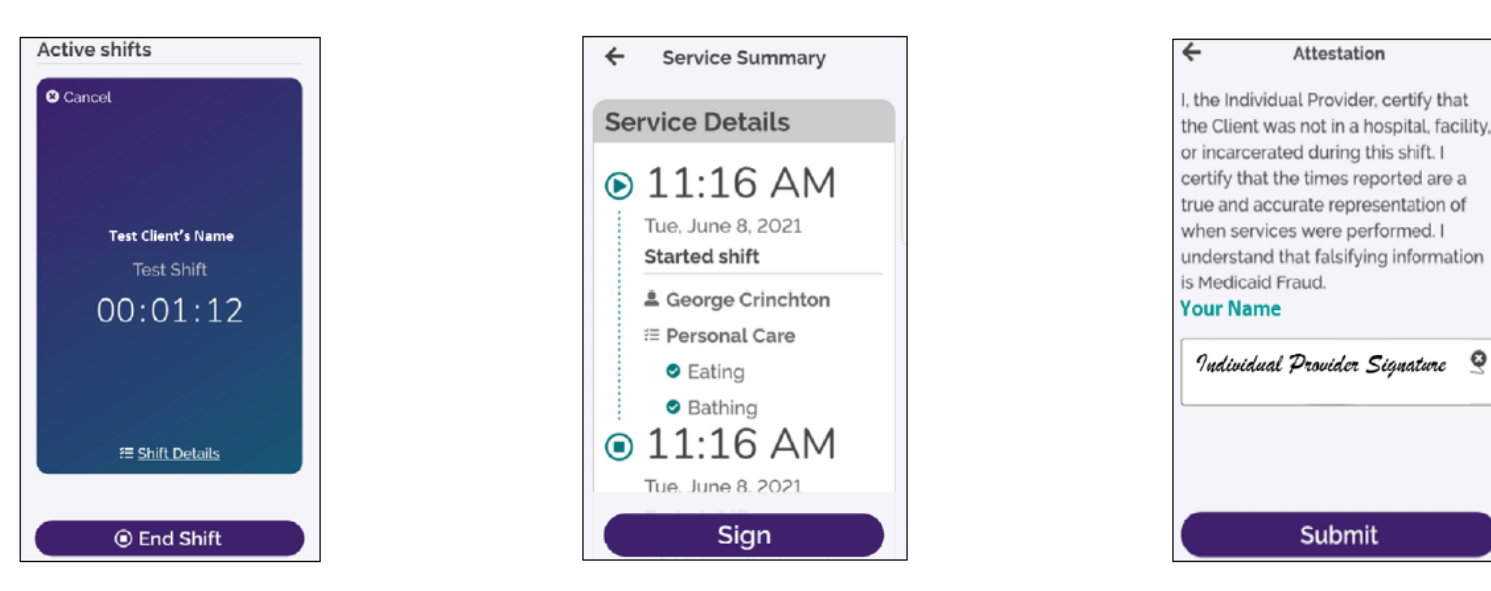

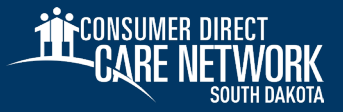

Q

### **CareAttend –** Participants/DRs Approving a Test Shift

Once the worker ends their shift on the device, participants or DRs need to approve the shift

- 1. Review the Service Details
- 2. Tap inside the signature box. You may turn the device sideways for a larger signature box
- 3. When you are finished signing, select the **Submit** button to approve the test shift

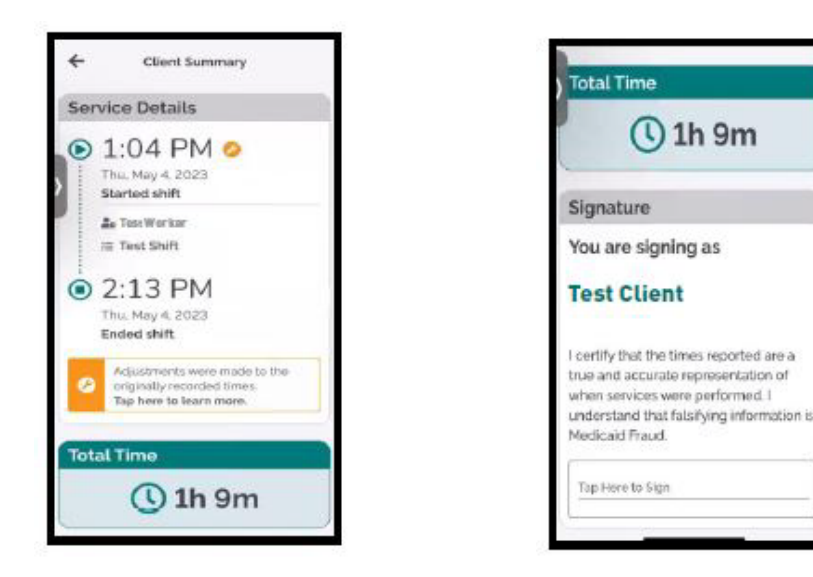

| are signing as Test Client |  |
|----------------------------|--|
| Signature                  |  |
| <br>0                      |  |
|                            |  |
|                            |  |
|                            |  |
|                            |  |

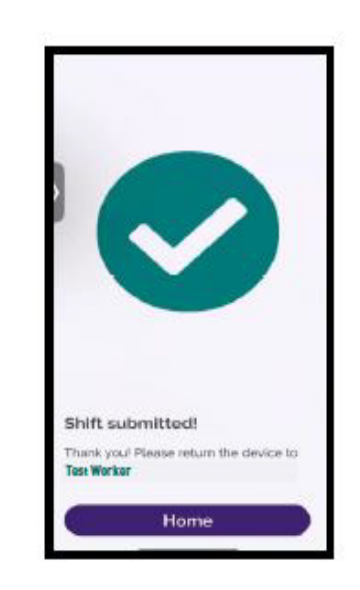

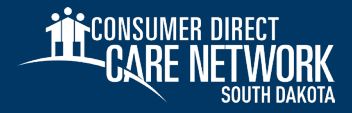

# **DirectMyCare.com** Time Entry

### DirectMyCare.com Web Portal Time Entry

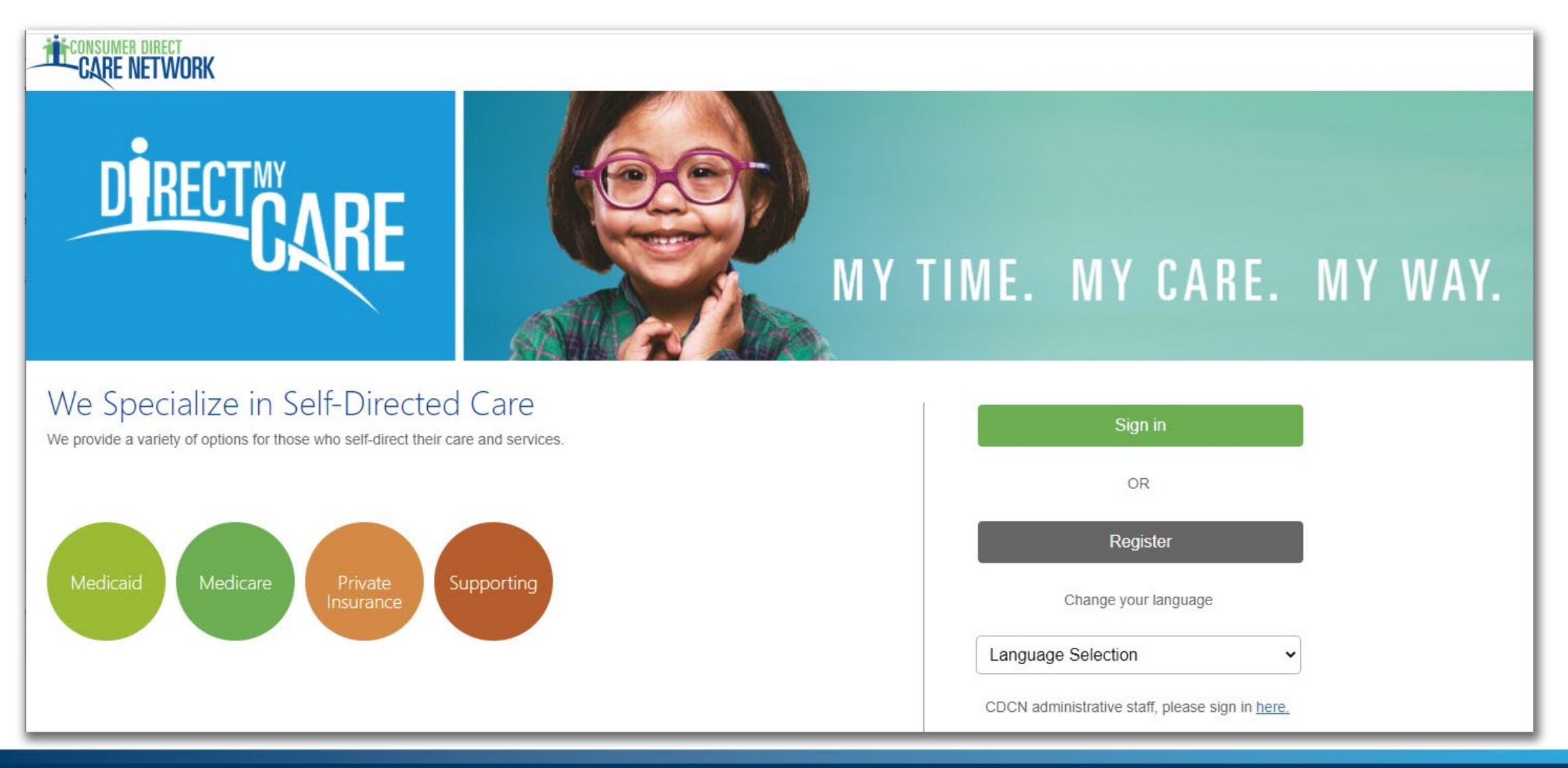

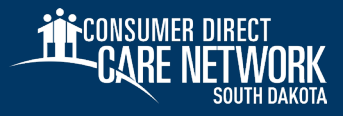

### **DirectMyCare.com** Web Portal Time Entry - Employees

|                    |            |      |                           |             |            |        |                                    |                | Home FAQ              | Contact Us    |
|--------------------|------------|------|---------------------------|-------------|------------|--------|------------------------------------|----------------|-----------------------|---------------|
| My Dashboard       |            |      |                           |             |            |        | PayStub Service Detail             | Qualifications | ne / Mileage Entry Pa | yStub Reports |
| My Outstanding Tim | ne Entries |      | 0 Rejecte<br>Not submitte | ed O        |            |        | See My Allocated Hours and Mileage | My Clients     |                       |               |
| Client             | Service    | Date | Time In ↑                 | Time Out    | Time Spent | Status | Source                             | Name & ID      | Contact Number        |               |
|                    |            |      |                           |             |            |        |                                    | Approved       | 000000000             | More          |
|                    |            |      | No dat                    | a available |            |        |                                    |                |                       |               |
|                    |            |      |                           |             |            |        |                                    |                |                       |               |
|                    |            |      |                           |             |            |        | ∢ ►                                |                |                       |               |
| My Missing Data En | tries      |      | 0 Missing                 | j Data      |            |        |                                    | Announcement   | S                     |               |
| Client             | Service    | Date | Time In 🕇                 | Time Out    | Time Spent | Status | Source                             |                |                       |               |
|                    |            |      | No dat                    | a available |            |        |                                    |                |                       |               |

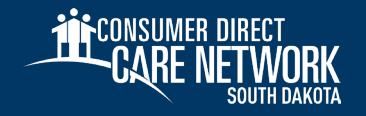

### **DirectMyCare.com** Web Portal Time Entry - Employees

|        |                          |                     |                |                 |          |                      |            |          | Home     | FAQ Contact Us         |
|--------|--------------------------|---------------------|----------------|-----------------|----------|----------------------|------------|----------|----------|------------------------|
| Time I | Entry                    |                     |                |                 |          |                      |            |          |          | Legend                 |
| Client | Rita Book · Week 2 Weeks | ş <b>v</b>          |                |                 |          |                      |            |          | 4 🕨 🋗 S  | un Sep 26 - Sat Oct 09 |
|        |                          |                     |                |                 |          | Week 1 (Sep 26 - Oct | 02)        |          | Work We  | eek Limit : 40         |
|        | Client                   | Service Code        | Sun 9/26       | Mon 9/27        | Tue 9/28 | Wed 9/29             | Thurs 9/30 | Fri 10/1 | Sat 10/2 | Total Hrs.             |
|        | Rita Book                | Personal Care       |                |                 |          |                      |            |          |          | 0.00                   |
|        | Rita Book                | Test Shift          |                |                 |          |                      |            |          |          | 0.00                   |
|        |                          |                     | 0.00           | 0.00            | 0.00     | 0.00                 | 0.00       | 0.00     | 0.00     | 0.00                   |
|        |                          | Additional Actions: | ~              | ~               | ~        | ~                    | ×          | ~        | ~        |                        |
|        |                          |                     |                |                 |          | Week 2 (Oct 03 - Oct | 09)        |          | Work Wo  | eek Limit : 40         |
|        | Client                   | Service Code        | Sun 10/3       | Mon 10/4        | Tue 10/5 | Wed 10/6             | Thurs 10/7 | Fri 10/8 | Sat 10/9 | Total Hrs.             |
|        | Rita Book                | Personal Care       |                |                 |          |                      |            |          |          | 0.00                   |
|        | Rita Book                | Test Shift          |                |                 |          |                      |            |          |          | 0.00                   |
|        |                          |                     | 0.00           | 0.00            | 0.00     | 0.00                 | 0.00       | 0.00     | 0.00     | 0.00                   |
|        |                          | Additional Actions: | ~              | ~               | ~        | ~                    | ~          | ~        | ~        |                        |
|        |                          |                     | Action Require | ed 🗸 Action Com | pleted   |                      |            |          |          |                        |

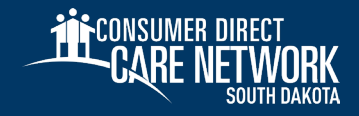

# **DirectMyCare.com** Web Portal Time Entry - Employees

| me<br>ent | Entry<br>Rita Book Veek | 2 Weeks 👻           |          |          |          |                      |            |          | Home     | FAQ Contact U  |
|-----------|-------------------------|---------------------|----------|----------|----------|----------------------|------------|----------|----------|----------------|
|           |                         |                     |          |          |          | Week 1 (Sep 26 - Oct | 02)        |          | Work We  | eek Limit : 40 |
|           | Client                  | Service Code        | Sun 9/26 | Mon 9/27 | Tue 9/28 | Wed 9/29             | Thurs 9/30 | Fri 10/1 | Sat 10/2 | Total Hrs.     |
|           | Rita Book               | Personal Care       |          |          |          |                      |            |          |          | 0.00           |
|           | Rita Book               | Test Shift          |          |          |          |                      |            |          |          | 0.00           |
|           |                         |                     | 0.00     | 0.00     | 0.00     | 0.00                 | 0.00       | 0.00     | 0.00     | 0.00           |
|           |                         | Additional Actions: | ~        | ×        | ~        | ~                    | ×          | ~        | ×        |                |
|           |                         |                     |          |          |          | Week 2 (Oct 03 - Oct | 09)        |          | Work We  | eek Limit : 40 |
|           | Client                  | Service Code        | Sun 10/3 | Mon 10/4 | Tue 10/5 | Wed 10/6             | Thurs 10/7 | Fri 10/8 | Sat 10/9 | Total Hrs.     |
|           | Rita Book               | Personal Care       |          |          |          |                      |            |          |          | 0.00           |
|           | Rita Book               | Test Shift          |          |          |          |                      |            |          |          | 0.00           |
|           |                         |                     | 0.00     | 0.00     | 0.00     | 0.00                 | 0.00       | 0.00     | 0.00     | 0.00           |
|           |                         | A -1-110            |          |          |          |                      |            |          |          |                |

#### Close

#### **RITA BOOK**

#### Service Code

| Personal Care (T1019 U6)                                                                                                    | ~ |
|----------------------------------------------------------------------------------------------------|---|
| Task Selection                                                                                                    |   |
| Select Option                                                                                                    |   |
| Date                                                                                                    |   |
| 09/29/2021                                                                                                    | Ê |
| Time Worked         HH       Hours       MM       Minutes         Seattle Paid Sick and Safe Time (PSST)         Some or all of this shift was done in Seattle         Kttestation         Source |   |
| WEBTS                                                                                                    |   |
|                                                                                                    | _ |

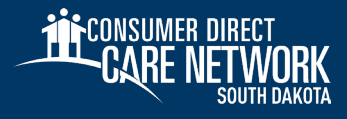

### **DirectMyCare.com** Web Portal Time Entry - Employees

|        |                                       |                     |          |          |          |                        |            |          | Home     | FAQ Contact Us         |
|--------|---------------------------------------|---------------------|----------|----------|----------|------------------------|------------|----------|----------|------------------------|
| Time   | Entry                                 |                     |          |          |          |                        |            |          |          | Legend                 |
| Client | Rita Book v Week 2 Weeks v            |                     |          |          |          |                        |            |          | 4 🕨 🋗 S  | un Sep 26 - Sat Oct 09 |
|        |                                       |                     |          |          |          | Week 1 (Sep 26 - Oct   | 02)        |          | Work We  | eek Limit : 40         |
|        | Client                                | Service Code        | Sun 9/26 | Mon 9/27 | Tue 9/28 | Wed 9/29               | Thurs 9/30 | Fri 10/1 | Sat 10/2 | Total Hrs.             |
|        | Rita Book                             | Personal Care       |          |          |          |                        |            |          |          | 0.00                   |
|        | Rita Book                             | Test Shift          |          |          |          | 7 (7557)               |            |          |          | 7.00                   |
|        |                                       |                     | 0.00     | 0.00     | 0.00     | 7.00                   | 0.00       | 0.00     | 0.00     | 7.00                   |
|        |                                       | Additional Actions: | ×        | ~        | ~        | ×                      | ×          | ~        | ×        |                        |
|        |                                       |                     |          |          |          | Week 2 (Oct 03 - Oct ) | 09)        |          | Work W   | eek Limit : 40         |
|        | Client                                | Service Code        | Sun 10/3 | Mon 10/4 | Tue 10/5 | Wed 10/6               | Thurs 10/7 | Fri 10/8 | Sat 10/9 | Total Hrs.             |
|        | Rita Book                             | Personal Care       |          |          |          |                        |            |          |          | 0.00                   |
|        | Rita Book                             | Test Shift          |          |          |          |                        |            |          |          | 0.00                   |
|        |                                       |                     | 0.00     | 0.00     | 0.00     | 0.00                   | 0.00       | 0.00     | 0.00     | 0.00                   |
|        |                                       | Additional Actions: | ×        | ×        | ×        | ×                      | ×          | <b>~</b> | ×        |                        |
|        | A Action Required 	✓ Action Completed |                     |          |          |          |                        |            |          |          |                        |

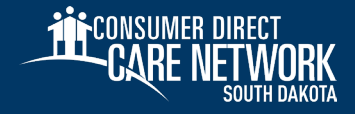

# DirectMyCare.com Approve a Test Shift

### **DirectMyCare.com Web Portal** Approving a Test Shift

- 1. Log into the DirectMyCare.com Web Portal from the CDSD website
- 2. Select the Sign In button
- 3. Enter your email address and password and select the Sign In button
- 4. From the My Dashboard screen, select the Time Entry button
- 5. Choose a worker from the dropdown menu.
- 6. Use the arrows in the top right corner of the screen, or select the calendar icon, to view the weeks of service

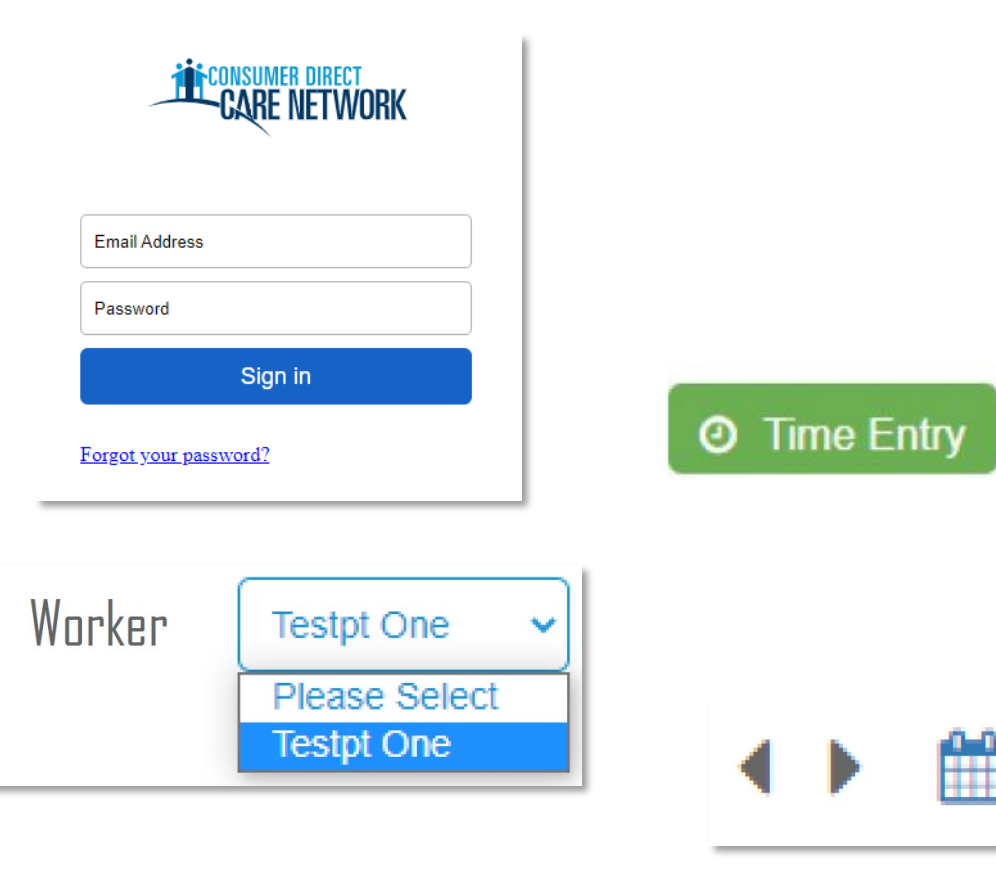

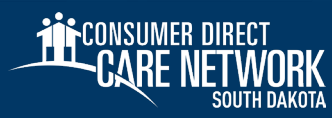

### **DirectMyCare Web Portal** Approving a Test Shift

7. To approve a test shift, click in the cell where an orange TEST icon appears.

| Service Code | Sun 4/23 |
|--------------|----------|
| Test Shift   | TEST     |

- 8. You will see a panel open on the right side of the screen. Review all of the information and select **Approve**.
- 9. An attestation will open where you agree that shift details are true and accurate. Select **OK** to agree.
- 10. When a test shift is approved, the orange TEST symbol will turn green.

| Service Code | Sun 4/23 |
|--------------|----------|
| Test Shift   | TEST     |

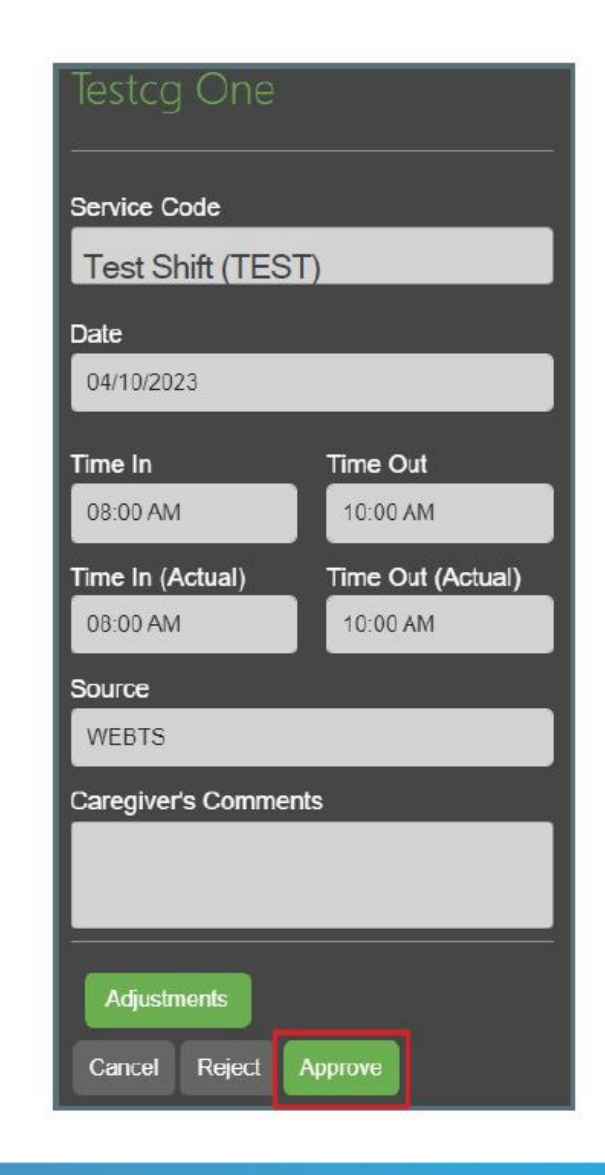

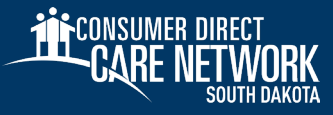

## Get Ready For the Transition

- Visit ConsumerDirectSD.com for the most up to date information.
- Please look for our name or logo in your email inbox or mailbox.

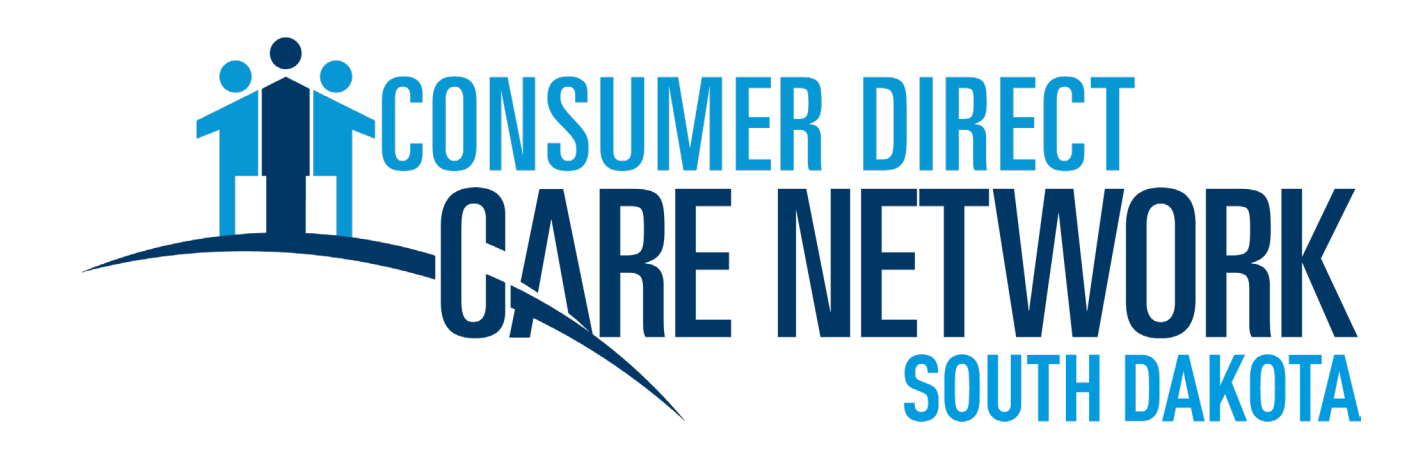

**\*** Make sure to mark our email address as a safe sender.

### InfoCDSD@ConsumerDirectCare.com

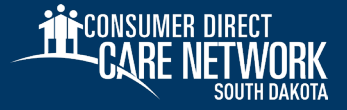

# Thank you!

### Contact Info Phone: 1-888-535-2010 Email: InfoCDSD@ConsumerDirectCare.com Website: ConsumerDirectSD.com

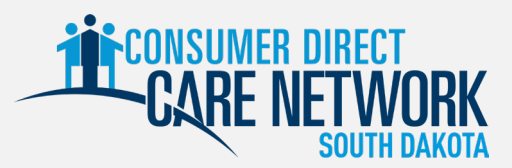